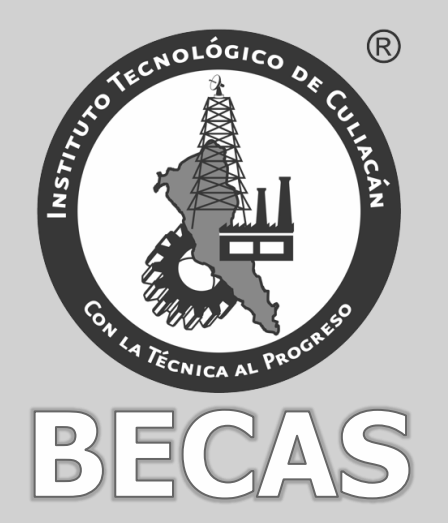

Recibe cursos que te servirán para que logres tus objetivos como persona, emprendedor o innovador.

## En línea y sin costo. Se impartirán todos estos cursos:

- 1.- Curso básico de computación
- 2.- Curso de Windows 8
- 3.- Curso en línea de Word, Excel, Power Point y Outlook
- 4.- Curso de Office 365
- 5.- Curso Básico de Soporte técnico para Windows
- 6.- Cursos de Introducción a la programación
- 7.- Curso desarrollo de videojuegos 2D
- 8.- Curso Creación de videojuegos para Windows 8.1
- 9.- Curso Creación de videojuegos adictivos
- 10.- Curso Desarrollo de aplicaciones en Windows Phone
- 11.- Curso Introducción al desarrollo de aplicaciones móviles
- 12.- Curso de emprendimiento
- 13.- Curso de Liderazgo social
- 14.- Emprender en Irlanda
- 15.- Bitcoin, la moneda virtual (PROXIMAMENTE)
- 16.- Generación de Ideas de Negocio
- 17.- Comercio Electrónico para emprendedores
- 18.- Lean Startup: desarrolla tu modelo de negocio

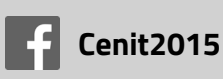

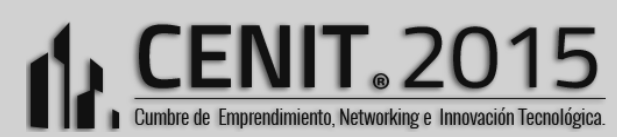

- 19.- Sectores de Futuro
- 20.- Herramientas para emprender
- 21.- Legislación para Emprendedores
- 22.- Emprender en Silicon Valley
- 23.- Vigilancia Tecnológica para emprender
- 24.- Formación Financiera para Mortales
- 25.- Casos de éxito de emprendedores
- 26.- Emprendiendo en el área de las App móviles
- 27.- Trabaja con seguridad en la economía digital
- 28.- Sectores estratégicos en clave digita

Si no tienes una idea o un proyecto, aun así puedes recibir la Orientación y Capacitación. #SinLímite.

## Regístrate en el Concurso Internacional de Talentos Emprendedores e Innovadores

## Para una navegación exitosa sigue esta guía.

## Guía de Navegación

Para registrarse al Concurso Internacional de Talentos Emprendedores e Innovadores.

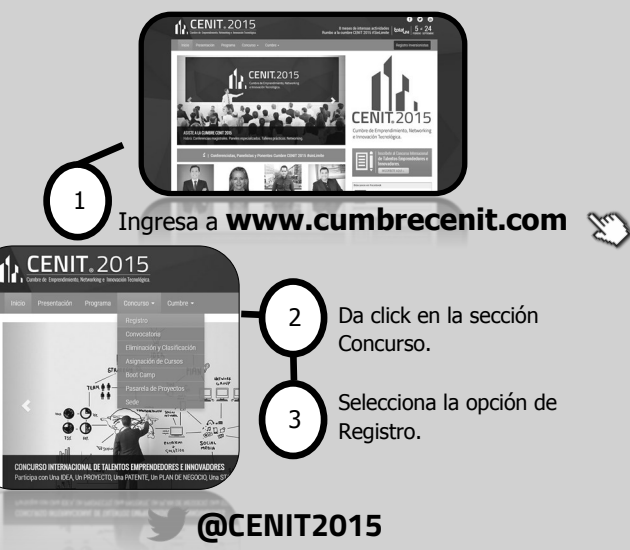

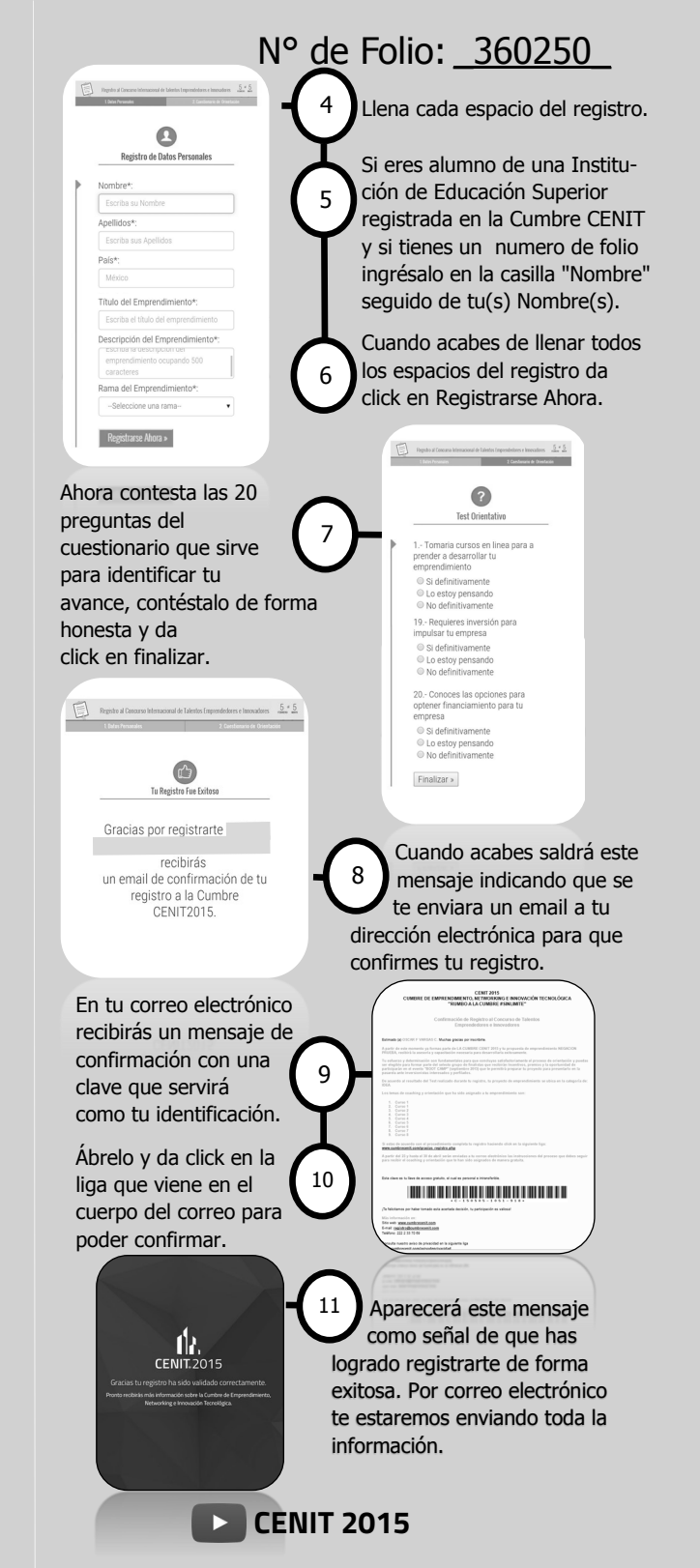